# Servidor S@T

A liberação do servidor do S@T ocorreu na versão 1.3.005.000.

Foi criado um aplicativo servidor de modo que implementa um sistema de fila de comandos a serem enviados para o SAT. O SAT não realiza multiprocessamento, logo é processado um comando por vez. O objetivo é que **no máximo três PDVs** possam emitir venda utilizando um único SAT. O funcionamento é basicamente o seguinte:

- 1. PDV1 envia um COMANDO1 e o PDV2 envia um COMANDO2.
- 2. Será aberta **CONEXAO1** e **CONEXAO2** no servidor com duas sessões associadas.
- 3. Na fila do banco de dados do servidor será gravada **COMANDO1** e **COMANDO2**.
- 4. Em um intervalo pré-determinado o **COMANDO1** é processado no SAT e o resultado é retornado para a **CONEXAO1** que volta para o **PDV1**. A conexão é fechada.
- 5. Em um intervalo pré-determinado o **COMANDO2** é processado e retornado para a **CONEXAO2** que volta para o **PDV2**. A conexão é fechada.

Last

update: 2018/06/01 easycash:manual\_de\_instrucao\_servidor\_sat http://wiki.iws.com.br/doku.php?id=easycash:manual\_de\_instrucao\_servidor\_sat&rev=1527861782 15:03

| EasyCash Server 1.0.0.1                                                                                                    |       |                          |           |                             |                                        | -                                  |       | × |
|----------------------------------------------------------------------------------------------------|-------|--------------------------|-----------|-----------------------------|----------------------------------------|------------------------------------|-------|---|
| Opções 🛛 🚔 SAT                                                                                                    | 6     | Sobre                    |           |                             |                                        |                                    |       |   |
| Status Geral 🚔 R                                                                                                    | ecurs | 0 - SAT 🙀                | Configura | ção                         |                                        |                                    |       |   |
| Requisições TCP/IP                                                                                                    |       |                          |           |                             |                                        |                                    |       |   |
| Conexões                                                                                                    |       |                          |           | Sessõe                      | 5                                      |                                    |       |   |
| [01/08/2017 16:41:09] 192.168.0.125 - TCP/IP<br>[02/08/2017 08:35:14] 192.168.0.14 - TCP/IP<br>[02/08/2017 08:35:18] 192.168.0.164 - TCP/IP |       |                          |           | 194804<br>759700<br>39198.7 | .3596<br>.2523<br>'2636                | 2.305553<br>17.559788<br>12.202980 |       |   |
| Requisições ao Servidor de Banco de Dados                                                                                                   |       |                          |           | 1                           |                                        | -                                  | 1     |   |
| Data/Hora                                                                                                    |       | Host                     | PID       | Processo                    |                                        | Estado                             | ^     |   |
| 02/08/2017 08:35:17                                                                                                    | IW00  | 14                       | 9252      | EASYCASHSH                  | RV.EX                                  |                                    |       |   |
| 02/08/2017 08:35:10                                                                                                    | TWOO  | 14                       | 9252      | EASTCASHS                   | V.EA                                   | /E                                 | IDLE  |   |
| 01/08/2017 14:30:45                                                                                                    | 1000  | 14                       | 9252      | FASYCASHS                   | RV.EX                                  | (F                                 | ATIVO | ~ |
| Instruções Process                                                                                                    | adas  |                          | JEUL .    |                             |                                        | Recursos da Máquina                |       |   |
| Data/Hora                                                                                                    | PDV   |                          | Instrucão | 0                           | ^                                      | Memória Utilizada Total(KBytes)    |       |   |
| 02/08/2017 08:35:15                                                                                                    | 00    | INICIALIZADO             | 0         |                             |                                        | 1342177 / 200                      | 7151  |   |
| 02/08/2017 08:35:15                                                                                                    | 01    | INICIALIZAD              | D         |                             |                                        | 1512177 205                        |       |   |
| 02/08/2017 08:35:17                                                                                                    | 00    | CONSULTAR                | STATUSO   | PERACIONAL                  |                                        | Memoria do Servidor(KB             | ytes) | _ |
| 02/08/2017 08:35:18                                                                                                    | 00    | CONSULTARSTATUSOPERACION |           |                             | v                                      | 42132 / 2097                       | 151   |   |
| Servidor de Aplicação     Servidor do Banco do       Conexões ativas:     003       Porta TCP:     5060   Porta TCP: 30                     |       |                          | 004       |                             | Status da Fila<br>Registros Pendentes: | 002                                |       |   |

A limitação de no máximo três caixas se deve ao fato que quanto mais comandos a serem processados estiverem na fila, mais lento irá ficar para os caixas conectados ao servidor operarem normalmente. Este comportamento deve-se ao fato que o último a chegar será o último a processar, isso para cada comando.

A arquitetura de rede utilizada no processo é descrita na imagem abaixo:

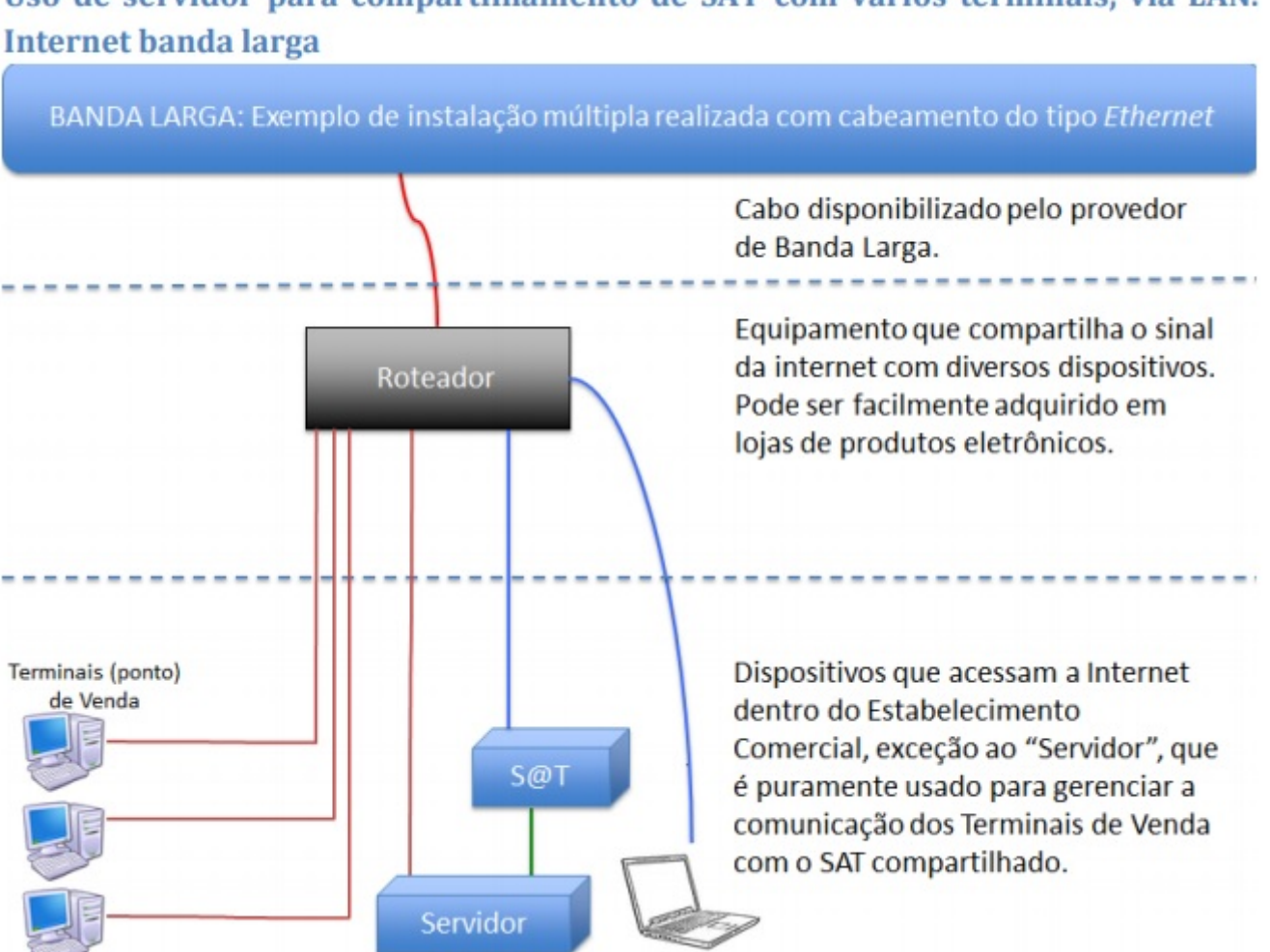

Uso de servidor para compartilhamento de SAT com vários terminais, via LAN.

3/15

O servidor do SAT possui um arquivo de configuração, chamado EasyCashSRV.ini que possui as seguintes tags:

### a) Conexão com o Banco de Dados: [BDServer]

UserName=SYSDBA Path=C:\IWS\EC\BD\SERVER SAT.fdb Charset=WIN1252 Embedded=0

Segue as configurações padrões de acesso ao banco de dados que é realizada no EasyCash. Um detalhe a chamar a atenção é a tag **Embedded**, que pode ser:

- 0 (Zero)  $\rightarrow$  Quando setado para este valor significa que o banco de dados a ser utilizado pelo servidor será o Firebird padrão devidamente instalado na máquina. É a opção de instalação padrão.
- 1 (Um) → Quando setado para este valor significa que o banco de dados a ser utilizado pelo servidor será o Firebird Embedded(Embarcado) que não necessita de instalação na máguina do cliente, rodando direto de uma DLL.

### b) Conexão com o equipamento SAT:

[SAT]

Segue as configurações padrões do SAT que é realizada no EasyCash. Com dois adendos:

- ServerPorta: Porta que o servidor do SAT está operando.

- **Trace:** Habilita um log adicional para arquivar dados adicionais em relação as conexões executadas ao servidor. Utilizado para questões de suporte. Por padrão, vêm desabilitada.

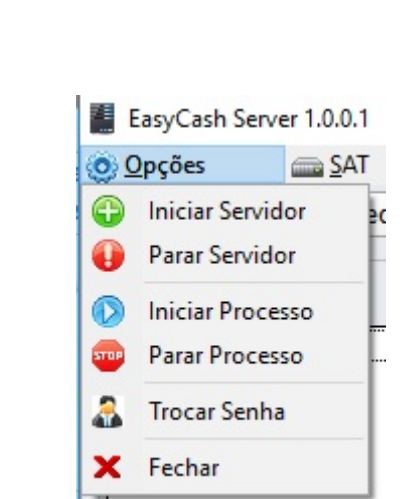

# Iniciar Servidor

Opções

Ao acionar esta opção, fará com que o servidor do SAT inicie para receber conexão via rede do aplicativo EasyCash configurado para acessar o mesmo. Lembrando que o servidor já abre iniciado, então só deve ser utilizado caso a opção abaixo seja acionada primeiro.

É uma opção implementada para suporte ou manutenção de alguma informação. Deve ser utilizada com restrição.

### Parar Servidor

Ao acionar esta opção, fará com que o servidor do SAT não receba mais conexão via rede do aplicativo EasyCash configurado para acessar o mesmo, parando o processamento das vendas.

É uma opção implementada para suporte ou manutenção de alguma informação. Deve ser utilizada com restrição.

#### Iniciar Processo

É uma opção implementada para suporte. Ao acionar esta opção, fará com que o servidor inicie o processamento das requisições recebidas via rede do aplicativo EasyCash configurado para acessar o mesmo. Lembrando que o servidor já abre com o processamento iniciado, então só deve ser utilizado caso a opção abaixo seja acionada primeiro.

É uma opção implementada para suporte ou manutenção de alguma informação. Deve ser utilizada com restrição.

#### Parar Processo

É uma opção implementada para suporte. Ao acionar esta opção, fará com que o servidor aceite as conexões do EasyCash configurado para acessar o mesmo mas não irá processar o comando enviado na requisição, fazendo com que o tempo expire(timeout).

É uma opção implementada para suporte ou manutenção de alguma informação. Deve ser utilizada com restrição.

#### <u>Trocar Senha</u>

Permite que o cliente defina sua própria senha para o servidor, para retringir o acesso a funções vitais do aplicativo, como por exemplo: Parar Servidor. É recomendável que cada cliente crie sua própria senha para que possa controlar o acesso a configurações sensíveis do servidor.

#### <u>Fechar</u>

Permite fechar o servidor. Deve ter cuidado ao acionar esta opção, sempre verificando se não existe nenhum caixa conectado, pois isso faria com que o processamento do comando do mesmo fosse interrompido. Se for uma venda, pode ocorrer problema no processamento.

### SAT

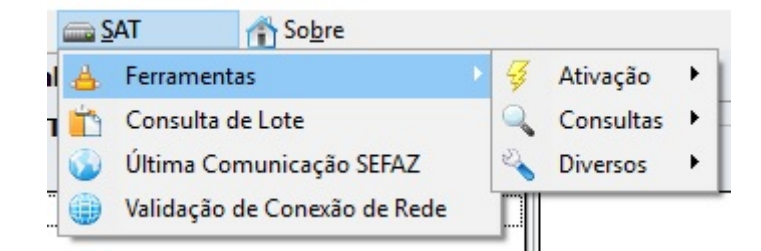

#### **Ferramentas**

Last update: 2018/06/01 easycash:manual\_de\_instrucao\_servidor\_sat http://wiki.iws.com.br/doku.php?id=easycash:manual\_de\_instrucao\_servidor\_sat&rev=1527861782 15:03

Vejas as funcionalidades através do link: Manual de Instrução SAT

#### Consulta de Lote

| SAT - Consulta de Lote  |                       | ×      |
|-------------------------|-----------------------|--------|
| Dados da Consulta       |                       |        |
| Número de série do SAT: | 900007790             |        |
| Data e Hora Inicial:    | 26/07/2017 - 16:02:45 |        |
| Data e Hora Final:      | 02/08/2017 🖌 16:02:45 |        |
| Chave de Segurança:     |                       |        |
| Resultado               |                       |        |
|                         |                       |        |
|                         |                       |        |
|                         |                       |        |
|                         |                       |        |
|                         |                       |        |
|                         |                       |        |
|                         |                       |        |
|                         |                       |        |
|                         |                       |        |
|                         | 🤎 <u>C</u> onsultar   | Fechar |

Permite consultar os CF-e emitidos nos últimos **30 dias** no máximo. O cliente deve ter uma chave de segurança cadastrada no sistema SGRSAT da Secretaria da Fazenda do respectivo estado de atuação.

No caso do estado de São Paulo, para maiores informações a respeito deste procedimento consulte na seção **Downloads** o documento **Manual para Consultar lotes enviados via Webservice** (Estadual) no link: Portal SEFAZ SP#Downloads

#### Última Comunicação SEFAZ

Veja esta funcionalidade através do link: Manual de Instrução SAT

#### Validação de Conexão de Rede

Veja esta funcionalidade através do link: Manual de Instrução SAT

| Aba | Status | Geral |
|-----|--------|-------|
|-----|--------|-------|

| EasyCash Server 1.0.0.1            | 1               |                  |                    |             |                   | - 🗆 ×                           |
|------------------------------------|-----------------|------------------|--------------------|-------------|-------------------|---------------------------------|
| 🐻 Opcões 🧰 SAT 👘 Sobre             |                 |                  |                    |             |                   |                                 |
| 🔔 <u>– –</u><br>A Status Geral 🚢 R | ecurso          | - SAT            | Configurad         | ĩão         |                   |                                 |
| -Requisiçãos TCD/ID                | ecurac          |                  | <u>c</u> oninguruq | ,00         |                   |                                 |
| Conevões                           |                 |                  |                    | Seccio      | 6                 |                                 |
| Conexoes                           |                 |                  |                    | 365506      |                   |                                 |
| 1                                  |                 |                  |                    |             |                   |                                 |
| 1 ·                                |                 |                  |                    |             |                   |                                 |
|                                    |                 |                  |                    |             |                   |                                 |
|                                    |                 |                  |                    |             |                   |                                 |
|                                    |                 |                  |                    |             |                   |                                 |
|                                    |                 |                  |                    |             |                   |                                 |
|                                    |                 |                  |                    |             |                   |                                 |
|                                    |                 |                  |                    |             |                   |                                 |
| Requisições ao Ser                 | vidor           | de Banco de      | e Dados            |             |                   |                                 |
| Data/Hora                          | Host PID        |                  |                    |             | Processo Estado ^ |                                 |
| 02/08/2017 14:53:01                | IW004 11468 EAS |                  | EASYCASHSF         | RV.EX       | KE ATIVO          |                                 |
| 3                                  |                 |                  |                    |             |                   |                                 |
| ľ                                  |                 |                  |                    |             |                   |                                 |
|                                    |                 |                  |                    |             |                   | <b>~</b>                        |
| Instruções Process                 | adas            |                  |                    |             |                   | Recursos da Máquina             |
| Data/Hora                          | PDV             | DV Instrução     |                    | )           | ^                 | Memória Utilizada Total(KBytes) |
|                                    |                 |                  |                    |             |                   | 83886 <mark>0 / 2097151</mark>  |
| 4                                  |                 |                  |                    |             |                   | Memória do Servidor(KBytes) 5   |
|                                    |                 |                  |                    |             |                   |                                 |
|                                    |                 |                  |                    |             | $\mathbf{v}$      | 29316 / 2097151                 |
| Servidor de Anlicad                | ĩão             | Servid           | or do Ban          | co de Dados |                   | Status da Fila                  |
|                                    | 000             |                  |                    | 001         |                   | 000                             |
| Conexões ativas:                   | 000             | Conexões ativas: |                    | 001         |                   | Registros Pendentes:            |
| 6 Porta TCP: 5                     | 5060            | <b>7</b> F       | Porta TCP:         | 3050        |                   | 8                               |
|                                    |                 |                  |                    |             |                   |                                 |
| Comidor                            | De              | 0.00000          |                    |             |                   |                                 |
| INICIADO                           | Pr<br>IN        | ICIADO           | Recu               | Irso OK     | a                 | 10 🕒 H                          |
|                                    |                 |                  |                    |             | 9                 |                                 |

Segue a descrição dos itens:

- 1. Mostra o IP da máquina cliente que está acessando o servidor.
- 2. Mostra a sessão associada a cada conexão que está processando no servidor.
- 3. Lista as requisições que estão ATIVO ou IDLE no banco de dados. No caso de utilizar o Firebird Embedded algumas informações deste grid são suprimidas.
- 4. Instruções que estão sendo processadas em tempo real no servidor. A cada refresh é mostrado no grid a data/hora, instrução processada e qual PDV requisitou.
- 5. Mostra a quantidade de memória física disponível da máquina em relação a quantidade de

memória total sendo utilizada da máquina. Na segunda barra de progresso mostra a quantidade de memória utilizada pelo aplicativo do servidor em relação a quantidade de memória física total disponível. Lembrando que como trata-se de um servidor, a segunda barra de progresso deve ter ao longo do tempo uma variação mínima, alocando e desalocando(variando) de acordo com a necessidade.

- 6. Mostra a porta em que o servidor de aplicativo está em modo LISTENING e também a quantidade de conexões ativas no momento.
- 7. Mostra a porta do servidor do banco de dados em que o mesmo está em modo LISTENING e a quantidade de conexões ativas no momento.
- 8. Mostra a quantidade de comandos pendentes na fila de processamento do SAT.
- 9. Os três painéis mostra o status do servidor, do processo(processamento da fila) e do equipamento SAT(Recurso). Caso esteja verde significa que estão iniciados corretamente. Se apresentar a cor vermelha, significa que foi parado através do menu ou que no momento de iniciar automaticamente ocorreu algum erro.
- 10. O primeiro ícone será mostrado caso esteja utilizando o Firebird Embedded. O segundo ícone só é exibido em caso de teste em homologação. Para cliente final em produção não é utilizado.

# Aba Recurso - SAT

| Status Geral  器 Recurso - SAT 🤯 Co        | nfiguração                                   |       |
|-------------------------------------------|----------------------------------------------|-------|
| Status do Recurso                         |                                              |       |
| Propriedade                               | Status                                       | <br>^ |
| lúmero de Série                           | 900007790                                    |       |
| Tipo de LAN                               | DHCP                                         |       |
| ipo de Interface                          | ETHE                                         |       |
| P                                         | 192.168.000.160                              |       |
| láscara de Rede                           | 255.255.255.000                              |       |
| Jateway de Rede                           | 000.000.000.000                              |       |
| NS1                                       | 008.008.008                                  |       |
| DNS2                                      | 008.008.004.004                              |       |
| Endereço MAC:                             | 00:23:DD:C0:81:8E                            |       |
| Status Conexão REDE                       | NAO_CONECTADO                                |       |
| lível Bateria Interna                     | ALTO                                         |       |
| Memória de Trabalho Total                 | 1 Gbyte Mbytes                               |       |
| Memória de Trabalho Usada                 | 0 Mbytes Mbytes                              |       |
| Data/Hora Atual do Equipamento            | 02/08/2017 16:25:49                          |       |
| Última comunicação com a SEFAZ            | 02/08/2017 14:52:21                          |       |
| /ersão Software Básico                    | 01.01.00                                     |       |
| /ersão Layout da Tabela de Informações    | 00.07                                        |       |
| lúmero Sequencial último CFe Emitido      | 35170714200166000166599000077900000486882608 |       |
| Primeiro CF-e-SAT na memória de trabalho  | 35170714200166000166599000077900000414663152 |       |
| Íltimo CF-e-SAT na memória de trabalho    | 35170714200166000166599000077900000486882608 |       |
| )ata/Hora última Transmissão para a SEFA2 | 30/06/2017 10:59:30                          |       |
| oata emissão Certificado Instalado        | 30/06/2016                                   |       |
| Data vencimento do Certificado Instalado  | 30/06/2021                                   |       |
| Estado de Operação do SAT                 | DESBLOQUEADO                                 |       |

É mostrado todos os dados do SAT, como tipo de rede, número de série, entre outros.

# Aba Configuração

Last update: 2018/06/01 easycash:manual\_de\_instrucao\_servidor\_sat http://wiki.iws.com.br/doku.php?id=easycash:manual\_de\_instrucao\_servidor\_sat&rev=1527861782 15:03

| EasyCash Server 1.0.0.1 |                      |                        |            |             | _                 |       | X  |
|-------------------------|----------------------|------------------------|------------|-------------|-------------------|-------|----|
| 🙆 Opções 🛛 🚔 SAT        | 🐴 Sob                | re                     |            |             |                   |       |    |
| 📥 Status Geral 🔮 Recu   | urso - SAT           | Configuração           |            |             |                   |       |    |
| 🔠 Geral 📾 SAT           | Empresa              |                        |            |             |                   |       |    |
| Servidor Tir            | meOut Geral          | (milisSegundos) 2      | Outros     | (milisSegun | dos) 3 —          |       |    |
| Porta 5060 M            | onitor Banco         | de Dados 2000 🚔        | Interval   | o entre Com | andos             | 120 븆 |    |
| 1                       | rocessar Re          | quisição 500 🚽         |            |             |                   |       |    |
| TimeOut Tipo de Requ    | isição(Segu          | ndos) 4                |            |             |                   |       |    |
| Associar Assinatura     | 20 🚔                 | Configurar Interface   | de Rede    | 20 🚔        | Inicializar       | 30    | ÷  |
| Ativar SAT              | 300 🜩                | Comunica Certificado I | CP Brasil  | 30 👤        | <u>Inicializa</u> | 30    | ÷  |
| Atualizar Software      | 1800 🚖               | Consultar Númer        | o Sessão [ | 20 👤        | Extrair Log       | 20    | •  |
| Bloquear SAT            | 300 🚔                | Consultar Status Ope   | racional   | 20 🌩        |                   |       |    |
| Consultar SAT           | 10 🜩                 | Cancelar Última        | a Venda    | 10 🜩        |                   |       |    |
| Desbloquear SAT         | 20 🜩                 | Teste Fi               | im-a-Fim   | 20 🜩        |                   |       |    |
| Enviar Dados Venda      | 10 🜩                 | Trocar Código de       | Ativação   | 20 🜩        |                   |       |    |
| Inicializado            | 30 🛨                 | Desi                   | nicializar | 30 🜩        |                   |       |    |
|                         |                      |                        |            |             |                   |       |    |
|                         |                      | 5                      | rquivo     | Pad         | rão               | Salva | ar |
| Servidor<br>INICIADO    | Processo<br>INICIADO | Recurso OK             |            |             |                   |       |    |

Para qualquer alteração efetuada nesta aba, o servidor deve ser reiniciado para que a mesma faça efeito.

Segue a descrição dos itens:

1. Permite trocar a porta do servidor em que os clientes EasyCash irão conectar. Caso efetue esta alteração deve-se alterar a configuração de porta no frente para o mesmo poder encontrar o servidor. Por padrão a porta do servidor é a **5060**.

2.

- Monitor Banco de Dados: Refere-se ao tempo em que será realizado o refresh na tela, verificando a quantidade de conexões ATIVO ou IDLE no Firebird.
- **Processar Requisição:** Refere-se ao intervalo de tempo que o servidor irá esperar para verificar na fila de processamento do banco de dados se existe algum comando pendente para processar no SAT. Deve ser modificado com cautela.

3. Refere-se ao tempo de inatividade no fim de cada processamento da fila com o intuito de evitar erros no SAT, ou seja, o SAT terminou um processamento e está finalizando ainda os seus procedimentos internos e já recebe um novo comando, gerando o erro: "SAT em processamento. Tente novamente."

4. Refere-se aos tempos de espera máximos que cada requisição do frente de caixa irá esperar antes de retornar timeout(tempo esgotado) para o operador.

Lembrando que caso o tempo de timeout seja setado, por exemplo, para 5 segundos e seja processado em 1 segundo, os outros 4 segundos não serão utilizados e a resposta já é retornada, ou seja, o processamento será em 1 segundo.

Para estes valores foi tomado como base estas duas diretrizes:

 a) Os valores oficiais para o SAT do estado de São Paulo descritos no documento Especificação de Requisitos do SAT versão 02.18.08 na seção Especificação de Requisitos do SAT no link: Portal SEFAZ SP#Downloads

**b)** Os valores utilizados nos testes exaustivos efetuados pelo nosso departamento de Qualidade, levando em consideração variações na estrutura de rede.

Segue uma pequena descrição de cada comando e seu valor default para o servidor:

- Associar Assinatura: Comando para associar o CNPJ da empresa que utilizará o SAT e a empresa desenvolvedora para identificação perante a SEFAZ. Tempo default: **20 segundos**
- Ativar SAT: Comando para poder efetuar a liberação do equipamento SAT junto a SEFAZ para utilização em produção. Neste processo o SAT recebe os parâmetros e diretrizes de trabalho. Tempo default: 300 segundos
- Atualizar Software: Comando utilizado para receber uma nova versão do layout dos XML enviados para o webservice da SEFAZ caso exista algum disponível. Lembrando que o aplicativo comercial também deve ser compatível com a nova versão para comunicar com sucesso com o equipamento SAT. Tempo default: 1800 segundos
- Bloquear SAT: Permite bloquear o SAT impossibilitando efetuar venda. Geralmente utilizado quando o mesmo irá ficar desativado por um longo período de tempo. Tempo default: 300 segundos
- **Consultar SAT:** Comando para efetuar um teste rápido para sabermos se o SAT está em operação. Tempo default: **10 segundos**
- **Desbloquear SAT:** Comando para desbloquear o SAT caso o mesmo esteja no estado BLOQUEADO. Tempo default: **20 segundos**
- Enviar Dados Venda: Comando para enviar os dados para o SAT, para que o mesmo possa autenticar e retornar uma resposta. Tempo default: **10 segundos**
- **Inicializado:** Comando utilizado pelo framework interno do servidor para efetuar uma validação rápida se o componente do mesmo está habilitado. Tempo default: **30 segundos**
- Configurar Interface de Rede: Permite modificar as configurações de acesso a rede do SAT,

Last update: 2018/06/01 easycash:manual\_de\_instrucao\_servidor\_sat http://wiki.iws.com.br/doku.php?id=easycash:manual\_de\_instrucao\_servidor\_sat&rev=1527861782 15:03

como IP, Gateway, DNS, proxy, entre outros. Tempo default: 20 segundos

- Comunica Certificado ICP Brasil: Comando utilizado caso o cliente quiser enviar o seu próprio certificado devidamente registrado e homologado por uma entidade certificadora. No caso do estado de São Paulo a própria SEFAZ no momento do cadastro disponibiliza um certificado gratuito para autenticação e transmissão dos XML de venda. Tempo default: **30 segundos**
- Consultar Número Sessão: Comando para poder efetuar uma consulta utilizando o número de sessão, para poder visualizar o status de determinado CF-e associado ao mesmo na SEFAZ. Tempo default: 20 segundos
- **Consultar Status Operacional:** Comando que permite obter um detalhamento completo das informações do SAT, como: Tipo de rede, IP, DNS, Gateway, número de série, data e hora do SAT, data e hora da última comunicação com a SEFAZ, data de validade do certificado, status de trabalho do SAT, último CF-e transmitido para a SEFAZ, entre outros. Tempo default: **20 segundos**
- Cancelar Última Venda: Comando utilizado para poder efetuar o cancelamento de uma venda, respeitando o limite máximo de tempo de que o CF-e têm que ter sido emitido nos últimos 30 minutos. Tempo default: 10 segundos
- **Teste Fim-a-Fim:** Comando utilizado para efetuar um teste completo de comunicação entre o aplicativo comercial, o SAT e a SEFAZ. Tempo default: **20 segundos**
- Trocar Código de Ativação: Comando que possibilita trocar o código de segurança do SAT cadastrado na ativação. Este código é utilizado em vários procedimentos no SAT. Tempo default: 20 segundos
- **Desinicializar:** Comando utilizado pelo framework interno do servidor para desinicializar o componente de acesso ao SAT. Tempo default: **30 segundos**
- Inicializar: Comando utilizado pelo framework interno do servidor para inicializar o componente de acesso ao SAT. Tempo default: **30 segundos**
- Inicializa: Comando utilizado pelo framework interno do servidor para inicializar o componente de acesso ao SAT. É uma variação do comando anterior. Tempo default: **30 segundos**
- Extrair Log: Comando utilizado para extrair os logs de registro de atividade que o SAT mantêm, muito útil em caso de erro, onde é necessário saber informações detalhadas do procedimento. Tempo default: 20 segundos

5.

- O botão Arquivo irá abrir o arquivo de texto com as configurações do servidor.
- O botão Padrão seta nos campos desta aba os valores default do servidor.
- O botão **Salvar** registra no banco de dados as alterações relativas a aba em questão. Caso seja uma configuração do arquivo INI do servidor, irá efetuar a gravação no mesmo.

# Aba SAT

| EasyCash Server 1.0.0.1       |                                                     |   |       | × |
|-------------------------------|-----------------------------------------------------|---|-------|---|
| 🧿 Opções 🛛 🚔 SAT 👘            | Sobre                                               |   |       |   |
| 📥 Status Geral 🙀 Recurso - SA | AT 🐳 Configuração                                   |   |       |   |
| 🔠 Geral 🔤 SAT 📗 Emp           | resa                                                |   |       |   |
|                               |                                                     |   |       |   |
| Caminho da DLL                | (cochCD)/(CAT) dlicot dli                           |   |       |   |
|                               |                                                     |   |       |   |
| Codigo de Ativação V          | ersão do leiaute do CF-e Pagina de Codigo Identação |   |       |   |
|                               |                                                     |   |       |   |
| Software House                |                                                     |   |       |   |
|                               | Codificação UNICODE(UTF-8)                          |   |       |   |
| Assinatura da Software House  |                                                     |   |       |   |
|                               | ^ · · · · · · · · · · · · · · · · · · ·             |   |       |   |
|                               |                                                     |   |       |   |
|                               |                                                     |   |       |   |
|                               |                                                     |   |       |   |
|                               |                                                     |   |       |   |
|                               |                                                     |   |       |   |
| <                             | >                                                   |   |       |   |
|                               |                                                     |   |       |   |
|                               |                                                     |   |       |   |
|                               |                                                     |   |       |   |
|                               |                                                     |   |       |   |
|                               |                                                     |   |       |   |
|                               |                                                     |   |       |   |
| 5                             |                                                     |   |       | _ |
|                               | 📑 Arquivo 🖸 Padrão                                  | 1 | Salva | r |
|                               |                                                     |   |       |   |
| Servidor PARADO               | BSO<br>Recurso OK                                   |   |       |   |

Veja esta funcionalidade através do link: Manual de Instrução SAT#Configurações do Equipamento SAT

### Aba Empresa

Last update: 2018/06/01 easycash:manual\_de\_instrucao\_servidor\_sat http://wiki.iws.com.br/doku.php?id=easycash:manual\_de\_instrucao\_servidor\_sat&rev=1527861782 15:03

| EasyCash Server 1.0.0.1    |                          | -                         |        |
|----------------------------|--------------------------|---------------------------|--------|
| 🧿 Opções 🛛 📾 SAT           | 👚 Sobre                  | _                         |        |
| 📥 Status Geral 🚔 Recurso - | SAT 😪 Configuração       |                           |        |
| 🔠 Geral 📖 SAT 📗 En         | npresa                   |                           |        |
| Dados do Emitente          |                          |                           |        |
| Razão Social               |                          | Unidade Federativa        |        |
|                            |                          | São Paulo 🗾               |        |
| CNPJ                       | Inscrição Estadual       | Inscrição Municipal       |        |
|                            |                          |                           |        |
| Regime Tributário          | Regime Trib. ISSQN       | Ind. Rat. ISSQN           |        |
| <b>•</b>                   | Nenhum 💌                 | Não                       |        |
|                            |                          |                           |        |
| NOTA: Os dados acima, deve | erão ser os mesmos infor | rmados para a ativação do |        |
| SAT. Caso contrário o      | os CF-e serão rejeitados | pelo equipamento.         |        |
|                            |                          |                           |        |
|                            |                          |                           |        |
|                            |                          |                           |        |
|                            |                          |                           |        |
|                            |                          |                           |        |
|                            |                          |                           |        |
|                            |                          |                           |        |
|                            |                          |                           |        |
|                            |                          |                           |        |
|                            |                          |                           |        |
|                            |                          |                           |        |
|                            |                          |                           |        |
|                            |                          |                           |        |
|                            |                          | 🕞 Arquivo 📝 Padrão 🖌      | Salvar |
| Proc                       | cesso                    |                           |        |
| Servidor PARADO            | IADO Recurso             | O OK                      |        |

Os dados informados nesta aba devem ser os mesmos utilizados para a ativação do SAT. Caso contrário os CF-e serão rejeitados pelo equipamento.

Nesta aba deve constar as seguintes informações fidedignas da empresa que irá utilizar o equipamento:

- Razão Social
- Unidade Federativa
- CNPJ
- Inscrição Estadual
- Inscrição Municipal

### • Regime Tributário

# Watchdog

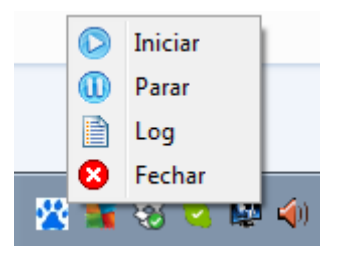

Junto com o servidor é distribuído um pequeno aplicativo que monitora o processamento do servidor. Sua função é validar se o servidor parar de responder por mais de **32 segundos**(valor default). Caso isso ocorra o mesmo irá reiniciar o servidor automaticamente. É uma medida de segurança adicional para o servidor.

O valor default apresentado se refere ao <u>tempo máximo de timeout de processamento</u> dos comandos básicos do PDV no servidor somado a dois segundos adicionais de segurança.

### **Configurações do Cliente**

Para que o PDV EasyCash trabalhe com o servidor, é necessário adicionar ou alterar as seguintes tags no arquivo 'EasyCash1.ini'. Seguem:

### [SAT]

| Remoto=0                    | Desabilita(0) ou habilita(1) o EasyCash para trabalhar com o servidor<br>SAT.      |
|-----------------------------|------------------------------------------------------------------------------------|
| RemotoPorta=5060            | Porta em que o servidor do EasyCash está em modo LISTENING. A porta padrão é 5060. |
| RemotoHost=192.168.0.14     | IP do host onde o servidor está sendo executado.                                   |
| RemotoConnectionTO=10000    | Valor padrão em millisegundos do timeout de conexão.                               |
| RemotoCommunicationTO=10000 | Valor padrão em millisegundos do timeout de comunicação.                           |

From: http://wiki.iws.com.br/ - Documentação de software Permanent link: http://wiki.iws.com.br/doku.php?id=easycash:manual\_de\_instrucao\_servidor\_sat&rev=1527861782 Last update: 2018/06/01 15:03